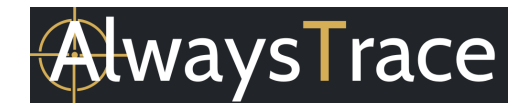

#### 1. SIM CARD

If you bought the Bundle Deal, then a SIM card is already included and placed. You can skip this chapter and proceed to next chapter: 2. TURN ON THE LOQTRACK 4G MINI.

If you want to insert your own SIM card into the SIM card slot:

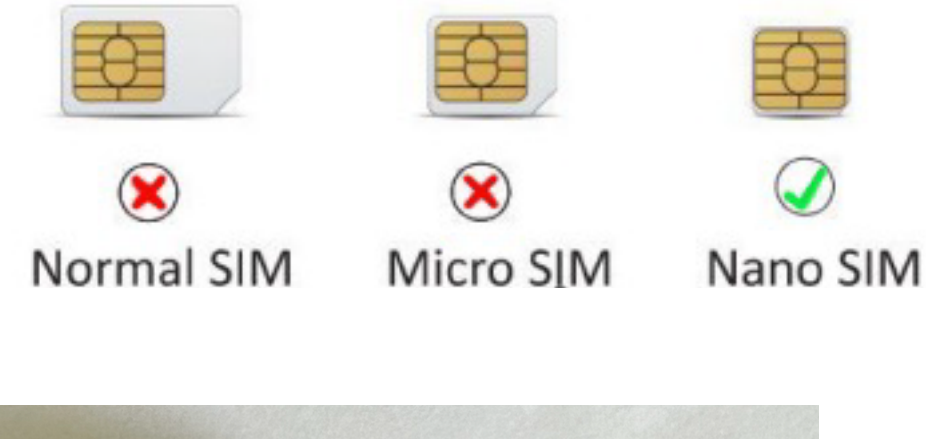

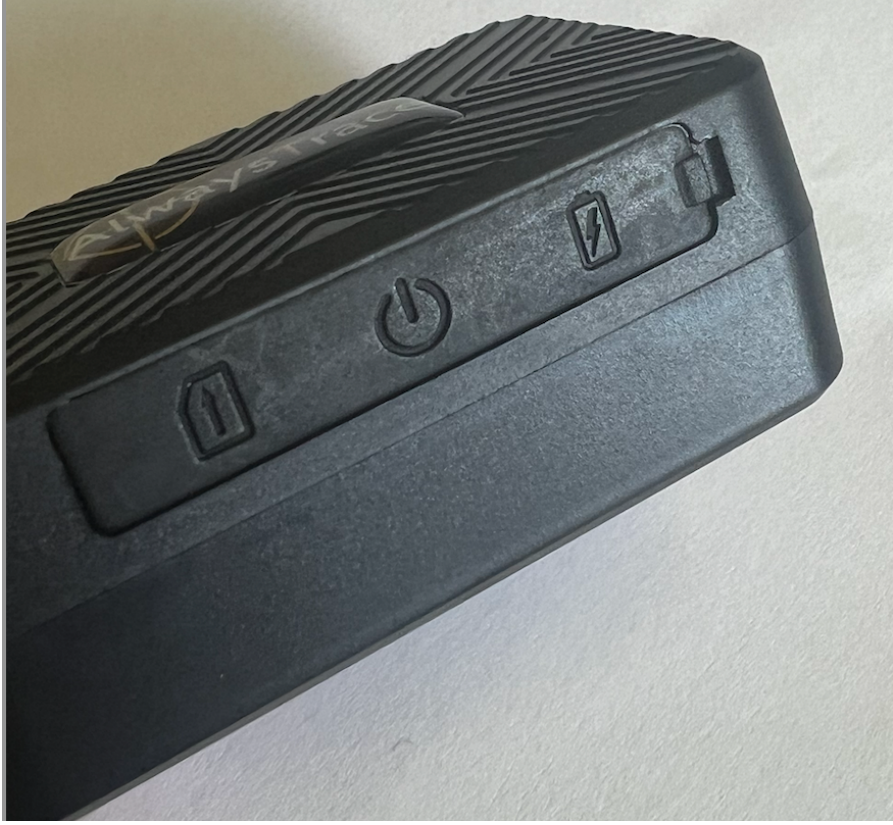

Open the silicone plug and insert the SIM card.

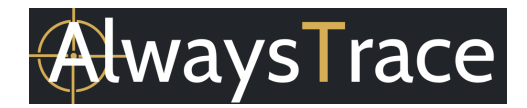

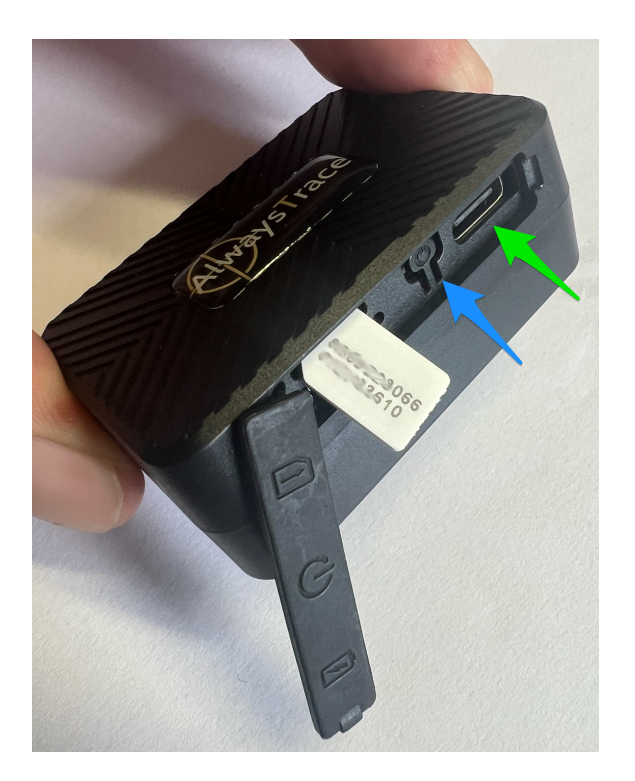

| Indicator Light |                                                                                                    |
|-----------------|----------------------------------------------------------------------------------------------------|
| Yellow - Solid  | No signal                                                                                                    |
| Yellow - Flash  | Connection                                                                                                    |
| Blue - Solid    | No GPS                                                                                                    |
| Blue - Flash    | GPS                                                                                                    |
| Red - Solid     | External power connected, charging until<br>battery is fully charged. When battery is full,<br>then the Red light turns off. |
| On / off button | The on / off button is displayed at the blue arrow.                                                                          |
| Charging        | External power connection is displayed at the green arrow.                                                                   |

When you inserted your own SIM card, you need to set the APN for the device. This is not needed when you purchased the Bundle Deal that include a SIM card from AlwaysTrace.

Send an SMS to set the APN: apn123456 content apnuser123456 content apnpasswd123456 content

Please note there is a space between 123456 and content. Replace content with the actual information.

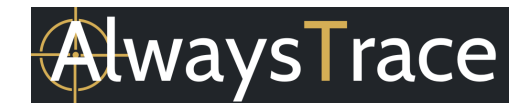

Example Vodafone Germany:

You need to find out what the APN is for your SIM card. For Vodafone mobile SIM card in Germany, the APN is for example: web.vodafone.de

Sometimes there is also a username and password. For Vodafone Germany, the username is vodafone and the password is vodafone.

Send an SMS to set the APN for Vodafone Germany: apn123456 web.vodafone.de apnuser123456 vodafone apnpasswd123456 vodafone

### 2. TURN ON THE LOQTRACK 4G MINI

The on / off button is displayed with the blue arrow, see image Chapter 1.

- Turn on the device: Short press the On/Off button (after inserting the SIM card). The indicator lights up if the tracker is turned on.
- Turn off the device: Press and hold the On/Of button to turn off the device. The indicator light will go out.

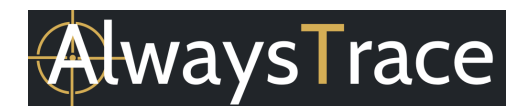

#### 3. START ONLINE TRACKING

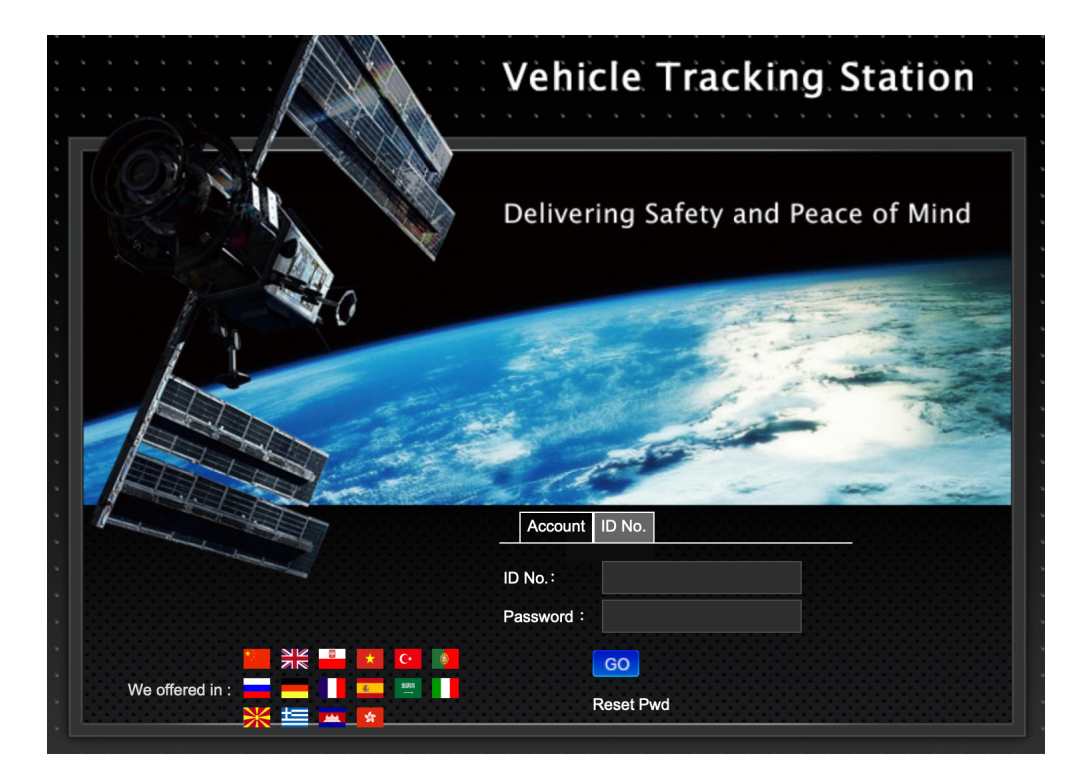

#### 3.1 WEBSITE TRACKING

Website: www.mytkstar.net

Select "Log in by ID No." on the bottom of the screen ID No.: is displayed on the back side of the cover and is the IMEI of the GPS Tracker Password: 123456

In case you have two GPS Trackers or more:

Please contact AlwaysTrace by email <u>support@alwaystrace.com</u> to create an account for your GPS Trackers. You can login after you received a username and password.

3.2 ANDROID / IPHONE TRACKING

Search "WINNES GPS" in the Apple App store / Google Play Store or scan the QR Code to install the application on your mobile phone.

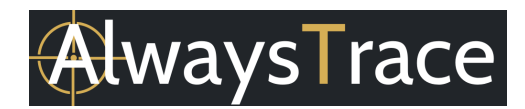

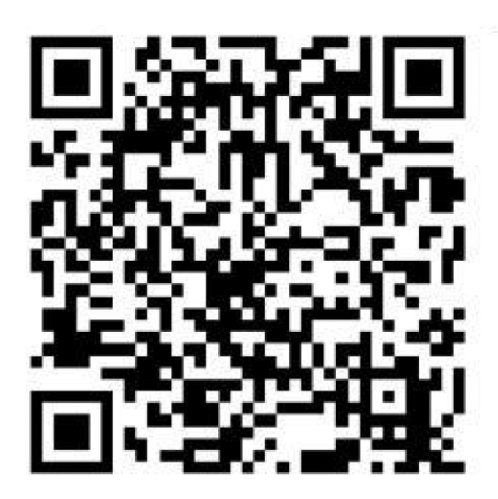

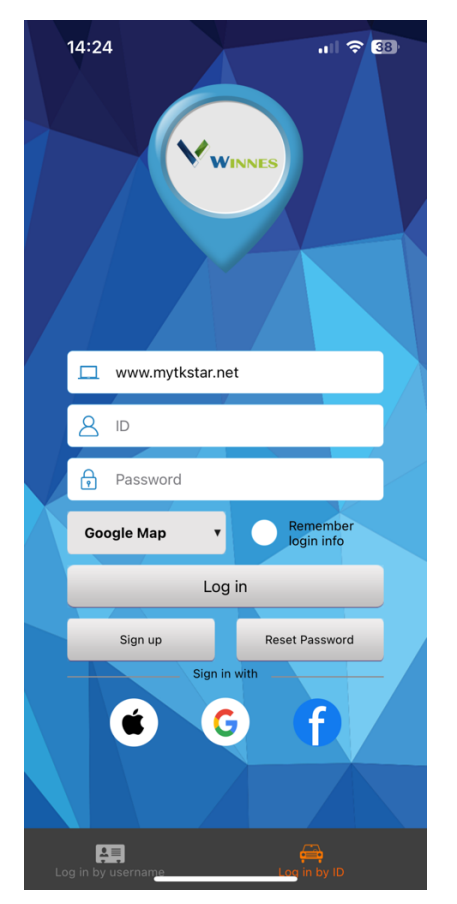

ø

WINNES GPS

Utilities

In case you only have one GPS Tracker: Select "Login in by ID" on the bottom of the screen. Server: <u>www.mytkstar.net</u> ID No.: is displayed on the back side of the cover as the IMEI number Password: 123456

In case you have two GPS Trackers or more:

Please contact AlwaysTrace by email <u>support@alwaystrace.com</u> to create an account for your GPS Trackers. You can login after you received a username and password.

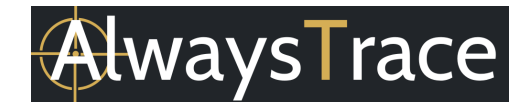

Select "Login in by username" on the bottom of the screen. Server: <u>www.mytkstar.net</u> Username: contact AlwaysTrace to create the username. Password: 123456

- 4. TROUBLE SHOOTING
  - Fail to turn it on, no lights are burning.
    - Please check if the battery is charged
  - No GPS Signal. The light indicator has solid blue light but it should be flashing.
    - Bring the GPS Tracker outside with a clear view of the sky and leave it there for a few minutes.
    - No SIM Signal. The light indicator has a solid yellow light but it should be flashing.
      - Please check if SIM card is installed correctly.
      - Please check if SIM card supports the 2G / 4G band network
      - Did you set the APN properly? Please refer to Chapter 1.
      - Turn off the PIN code.